## Pop-Up-Fenster Einstellungen Safari für PayPal

Montag, 11. Oktober 2021 13:21

- Safari starten
- https://campusprint.hs-wismar.de als URL eingeben
- Im Menü unter Safari->Einstellungen->Pop-UP-Fenster campusprint.hs-wismar.de erlauben

|                                                                                                    |                                                                                      | Campusprint.hs-wismar.de                                                                                                    | + נ |
|----------------------------------------------------------------------------------------------------|--------------------------------------------------------------------------------------|----------------------------------------------------------------------------------------------------|-----|
| Einstellungen                                                                                                    | ж,                                                                                   |                                                                                                    |     |
| Datenschutzbericht<br>Einstellungen für campusprint.hs-wi                                                                                              | ismar.de                                                                             | $\sim$                                                                                                    |     |
| Verlauf löschen                                                                                                    |                                                                                      |                                                                                                    |     |
| Dienste                                                                                                    | >                                                                                    | E                                                                                                    |     |
| Safari ausblenden<br>Andere ausblenden                                                                                                    | 用第<br>√第日                                                                            | 💂 campusprint.hs-wismar.de                                                                                                    |     |
| Alle einblenden                                                                                                    |                                                                                      | Deutsch (Deutschland)                                                                                                    |     |
| Safari beenden                                                                                                    | жQ                                                                                   | Benutzername                                                                                                    |     |
| Simela P                                                                                                    |                                                                                      | Passwort / PIN                                                                                                    |     |
|                                                                                                    |                                                                                      | Anmeldung                                                                                                    |     |
|                                                                                                    |                                                                                      | Verlorene PIN • Neues Konto                                                                                                    |     |
|                                                                                                    |                                                                                      | MvQ 7.5.2 · Mohile Ansicht                                                                                                    |     |
|                                                                                                    |                                                                                      |                                                                                                    |     |
|                                                                                                    |                                                                                      | Websites                                                                                                    |     |
| ·<br>·<br>·<br>·                                                                                                    |                                                                                      | Websites<br>Q A ඌ ඈත මැං                                                                                                    |     |
| Allgemein Tabs Autor                                                                                                    | matisch ausfüllen Passwö                                                             | Websites           Q         음         한         값가              छि              값가              छि              값              값              Центальной              шентальной              ше                                                                                                    |     |
| Allgemein Tabs Autor                                                                                                    | matisch ausfüllen Passwö                                                             | Websites         Q       A       Image: Comparison of the second second se |     |
| Allgemein Tabs Autor                                                                                                    | matisch ausfüllen Passwö<br>Popup-Fenster auf d<br>Derzeit geöffnete                 | Websites         Q       A       Image: Comparison of the second second se |     |
| Allgemein<br>Igemein<br>Inhaltsblocker<br>Automatische Wiedergabe                                                                                      | Popup-Fenster auf d<br>Derzeit geöffnete t                                           | Websites         Q       A       Websites       Compared to the second to the second t          |     |
| Allgemein<br>Allgemein<br>Igemein<br>Inhaltsblocker<br>Automatische Wiedergabe<br>Seitenzoom                                                           | matisch ausfüllen Passwö<br>Popup-Fenster auf d<br>Derzeit geöffnete<br>Campusprint. | Websites         Q       A       Image: Comparison of the second second se | ¢   |
| Allgemein<br>Allgemein<br>Inhaltsblocker<br>Automatische Wiedergabe<br>Seitenzoom<br>Kamera                                                            | matisch ausfüllen Passwö<br>Popup-Fenster auf d<br>Derzeit geöffnete<br>Campusprint. | Websites         Iter       Suchen       Sicherheit       Datenschutz       Image: Comparison of the second second seco                   | 0   |
| Allgemein<br>Allgemein<br>Inhaltsblocker<br>Automatische Wiedergabe<br>Seitenzoom<br>Kamera<br>Mikrofon                                                | matisch ausfüllen Passwö<br>Popup-Fenster auf d<br>Derzeit geöffnete<br>Campusprint. | Websites         Iter       Suchen       Sicherheit       Datenschutz       Erweiterungen       Erweiterungen         en folgenden       Websites erlauben:         Vebsites       Erweiterungen       Erweiterungen         se-wismar.de       Erlauben                                                                                                    | C   |
| Allgemein Tabs Autor<br>Igemein<br>Inhaltsblocker<br>Automatische Wiedergabe<br>Seitenzoom<br>Kamera<br>Mikrofon<br>Bildschirmfreigabe                 | matisch ausfüllen Passwö<br>Popup-Fenster auf d<br>Derzeit geöffnete<br>Campusprint. | Websites         ter       Suchen       Sicherheit       Datenschutz       Erweiterungen       Erweitert         en folgenden       Websites erlauben:       Vebsites       Erlauben         ves-wismar.de       Erlauben                                                                                                    | ¢   |
| Allgemein Tabs Autor<br>Igemein<br>Inhaltsblocker<br>Automatische Wiedergabe<br>Seitenzoom<br>Kamera<br>Mikrofon<br>Bildschirmfreigabe<br>Ort          | matisch ausfüllen Passwö<br>Popup-Fenster auf d<br>Derzeit geöffnete<br>Campusprint. | Websites         ter       Suchen       Sicherheit       Datenschutz       Erweiterungen       Erweiterungen         en folgenden       Websites erlauben:         Vebsites       Erlauben         ss-wismar.de       Erlauben                                                                                                    | 0   |
| Aligemein Tabs Autor   Inhaltsblocker Inhaltsblocker   Automatische Wiedergabe   Seitenzoom   Kamera   Mikrofon   Bildschirmfreigabe   Ort   Downloads | matisch ausfüllen Passwö<br>Popup-Fenster auf d<br>Derzeit geöffnete<br>Campusprint. | Websites         ter       Suchen       Sicherheit       Datenschutz       Erweiterungen       Erweitert         en folgenden       Websites       erweiter       erweitert       erweitert         vebsites       sewismar.de       Erlauben       erlauben                                                                                                    | ¢   |
| Allgemein   Inhaltsblocker   Automatische Wiedergabe   Seitenzoom   Kamera   Mikrofon   Bildschirmfreigabe   Ort   Downloads   Mitteilungen            | matisch ausfüllen Passwö<br>Popup-Fenster auf d<br>Derzeit geöffnete<br>Campusprint. | Websites       Image: Suchen Sicherheit Datenschutz       Image: Suchen Sicherheit Datenschutz       Image: Suchen S                                                                                                    | ¢   |

- Mit ITSMZ-Zugangsdaten anmelden
- Guthaben aufladen und als Zahlungsdienstleister PayPal auswählen
- Ein neuer Tab zu PayPal sollte jetzt geöffnet werden

| Aktualisieren                 | Abmeldung                                                                                                    |           |                |
|-------------------------------|----------------------------------------------------------------------------------------------------|-----------|----------------|
|                               | 🗧 🗧 🖡 paypal.com 🔒 — Privates Surfen                                                                                                    |           | Gadget hinzufi |
| Gescannte Dc<br>Lösung: Aktiv | "Privates Surfen" aktiviert<br>Safari wird dein Nutzungsverhalten für alle Tabs in diesem Fenster nicht<br>aufzeichnen. Die besuchten Seiten, der Suchverlauf oder die Informationen für das… | $\otimes$ |                |
| Quick-Link                    | PayPal                                                                                                    |           |                |
| Aufträge                      | Bei PayPal einloggen                                                                                                    |           |                |
| Gescannte                     | Geben Sie Ihre E-Mail-Adresse oder Handynummer ein.                                                                                                    |           |                |
| Kein vorha                    | E-Mail-Adresse oder Handynummer                                                                                                    |           |                |
|                               | E-Mail-Adresse vergessen?                                                                                                    |           |                |
| Aufträge                      | Weiter                                                                                                    |           |                |
| Ber                           | oder                                                                                                    |           |                |
| Favor                         | Mit Kredit- oder Debitkarte zahlen                                                                                                    |           | and the second |